### Pasos para encriptar el Cablemódem: eMTA ARRIS TG862G

Para realizar la configuración hay que conectarse por medio del cable de red o Ethernet.

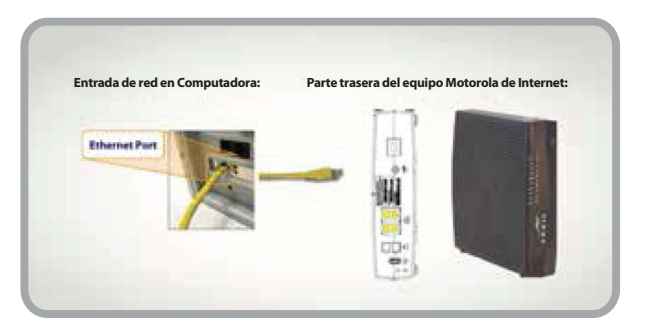

2

En tu navegador de Internet, introduce sin espacios la siguiente dirección: **192.168.0.1** 

| Editar      | Ver                        | Historial                           |  |  |  |  |  |
|-------------|----------------------------|-------------------------------------|--|--|--|--|--|
| 192.168.0.1 |                            |                                     |  |  |  |  |  |
| 192.16      | 8.0.1                      |                                     |  |  |  |  |  |
|             | Eulcar<br>68.0.1<br>192.16 | Edicar ver<br>68.0.1<br>192.168.0.1 |  |  |  |  |  |

Ingresa a la configuración como sigue, escribiendo el usuario y contraseña en minúsculas:

- En usuario colocar la palabra admin.
- En contraseña coloca la palabra password.
- Por último da clic al botón Apply.

| Voor Name | admin    | 3 |
|-----------|----------|---|
| Password  | password | 3 |
|           |          |   |
|           |          |   |

A Substantion of the second second se

Se mostrará la siguiente pantalla, en la que debes dar clic en el submenú **Wireless**.

Si necesitas soporte técnico llámanos al 51 699 699.

# **CABLEVISION**°

#### Pasos para encriptar el Cablemódem: eMTA ARRIS TG862G

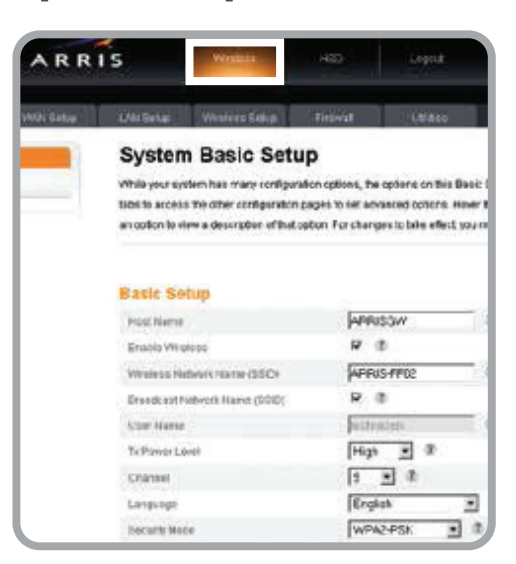

Da clic en el submenú Basic.

| WIRELESS SETUP       |    |
|----------------------|----|
| BASIC                |    |
| ADVANCED             |    |
| MAC ADDRESS CONTRO   | JL |
| WIRELESS CLIENT LIST |    |

- 6 En Network Name (SSID) escribe CABLEVISION y 4 dígitos, quedando el nombre de tu red CABLEVISIONXXXX.
  - Channel: selecciona el canal número 11.
  - Security Mode: WPA/WPA2-PSK.
  - Encryption Algorithm: selecciona TKIPAES.
  - Pre-Shared Key: Asigna una contraseña de 8 a 63 caracteres.
  - Da clic en Apply para aplicar cambios.

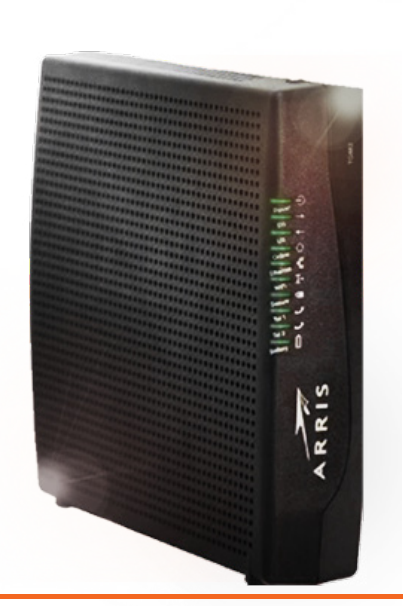

# **CABLEVISION**

### Pasos para encriptar el Cablemódem: eMTA ARRIS TG862G

| Tx Power Level High 💌 🕸 | i. |
|-------------------------|----|
| Channel 11 💌 🕲          |    |
| P Isolation             |    |
| nahla lahan             |    |
| chable WMM              |    |
| anguage English M 😵     |    |
|                         |    |

7

Desconecta el cable de red para probar tu servicio inalámbrico.

Cierra tu navegador y conéctate a la red inalámbrica ingresando la contraseña que asignaste.

#### ¡Listo! Ahora nadie se podrá "colgar" de tu servicio de Internet de CABLEVISION<sup>®</sup>.

| areas de red                                                      | Elegir una red inalámbrica                                                                                          |                                       |
|-------------------------------------------------------------------|----------------------------------------------------------------------------------------------------|---------------------------------------|
| Actualizar lista de rec                                           | <sup>es</sup> Haga dic en cualquier elemento de la siguiente lista<br>en el alcance o para obtener más información. | para conectarse a una red inalámbrica |
| Configurar una red<br>inalámbrica doméstica<br>de oficina pequeña | ((O)) MEGAR                                                                                                    | Obtener dirección<br>de red           |
| areas relacionadas                                                | Conexión de red inalámbrica                                                                                         | esta red. Para                        |
| Información sobre n<br>inalámbricas                               | •••                                                                                                    | lic en Desconectar.                   |
| Cambiar el orden de<br>redes preferidas                           | Espere mientras Windows se conecta con la red "MEGAR".                                                              |                                       |
| Cambiar configuraci<br>avanzada                                   | Detectando tipo de red                                                                                              | Cancelar                              |
| E                                                                 | Red inalambrica con seguridad habi                                                                                  | rada eijjjj                           |

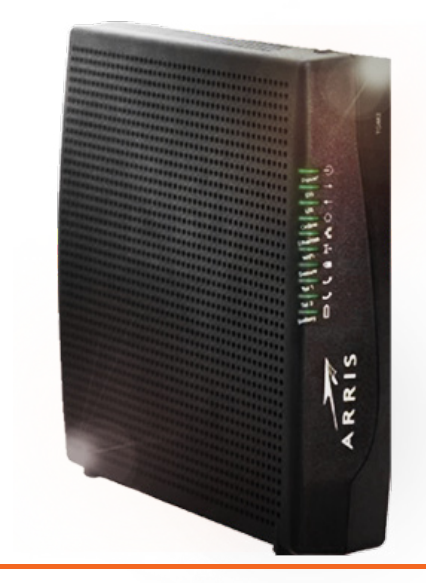

### **CABLEVISION**°

Si necesitas soporte técnico llámanos al 51 699 699.